## How to Fix "Low Storage" Error

 Start off by pressing Home on the remote and arrow over to the end and Click on Settings.(Gear icon)
 Arrow down and Click on My Fire TV, then Click on About.

3. Arrow down to Storage, and see how much you have Available.

\*Anything less than 1.50 GB is not good\* If it is over this amount you are fine. Go to Step 4. If it is under 1.50 continue.

4. Click back 2x until you see
Applications. Arrow over and Click it.
5. Click Manage Installed Applications.
6. Arrow down to any app you not using and see if it has an Uninstall Option.

\*Certain apps are Branded with the Firestick, so Uninstalling will not be an option\*

6. If Uninstall is not an option. Click on Force Stop and Clear Cache.

 For those apps that have Uninstall listed. Arrow down and Click 3 things: Clear Data, Force Stop, Then Uninstall.
 Do this for all the apps you don't use.
 Once you are done, Arrow back to the Settings Menu. Go over and Click on My Fire TV.

10. Arrow down and Click on Restart. Arrow over to the left and Click Enter(Center Button). Once it restarts, go back to the first 3 Steps and see if you have enough space. If not, continue to Uninstall your apps.